### greenway

# Charging station manual

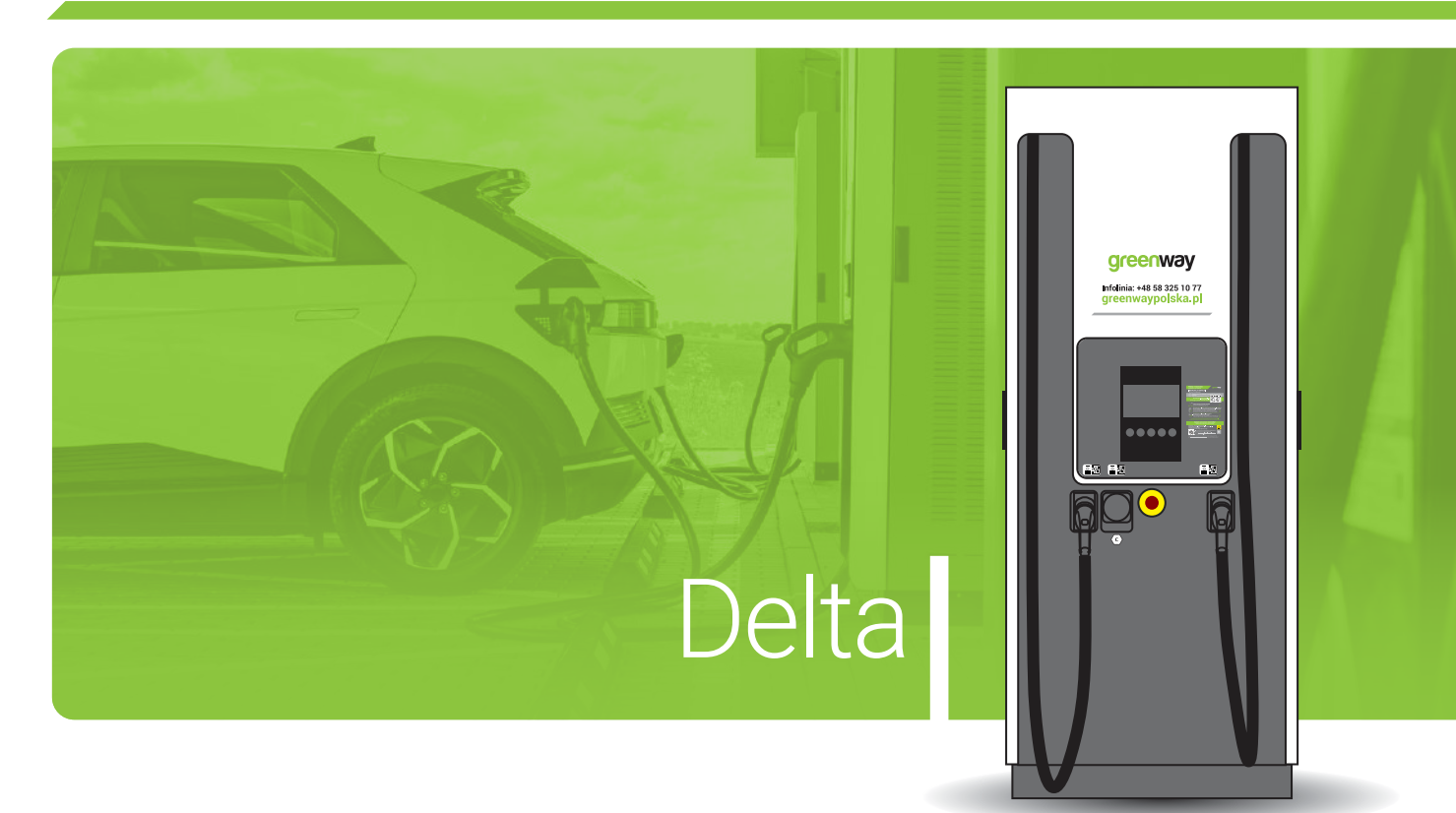

- 1 Charging with the GreenWay app through a QR code
- 2 Charging with the GreenWay app through station selection on the map
- 3 Charging with RFID card
- 4 Charging with Client Zone
- 5 Charging with payment card \*
- 6 One-time charging

\* for charging stations with a payment terminal

GREENWAY POLSKA / ALL RIGHTS RESERVED / 2024

#### 1. Charging with the GreenWay app through a QR code

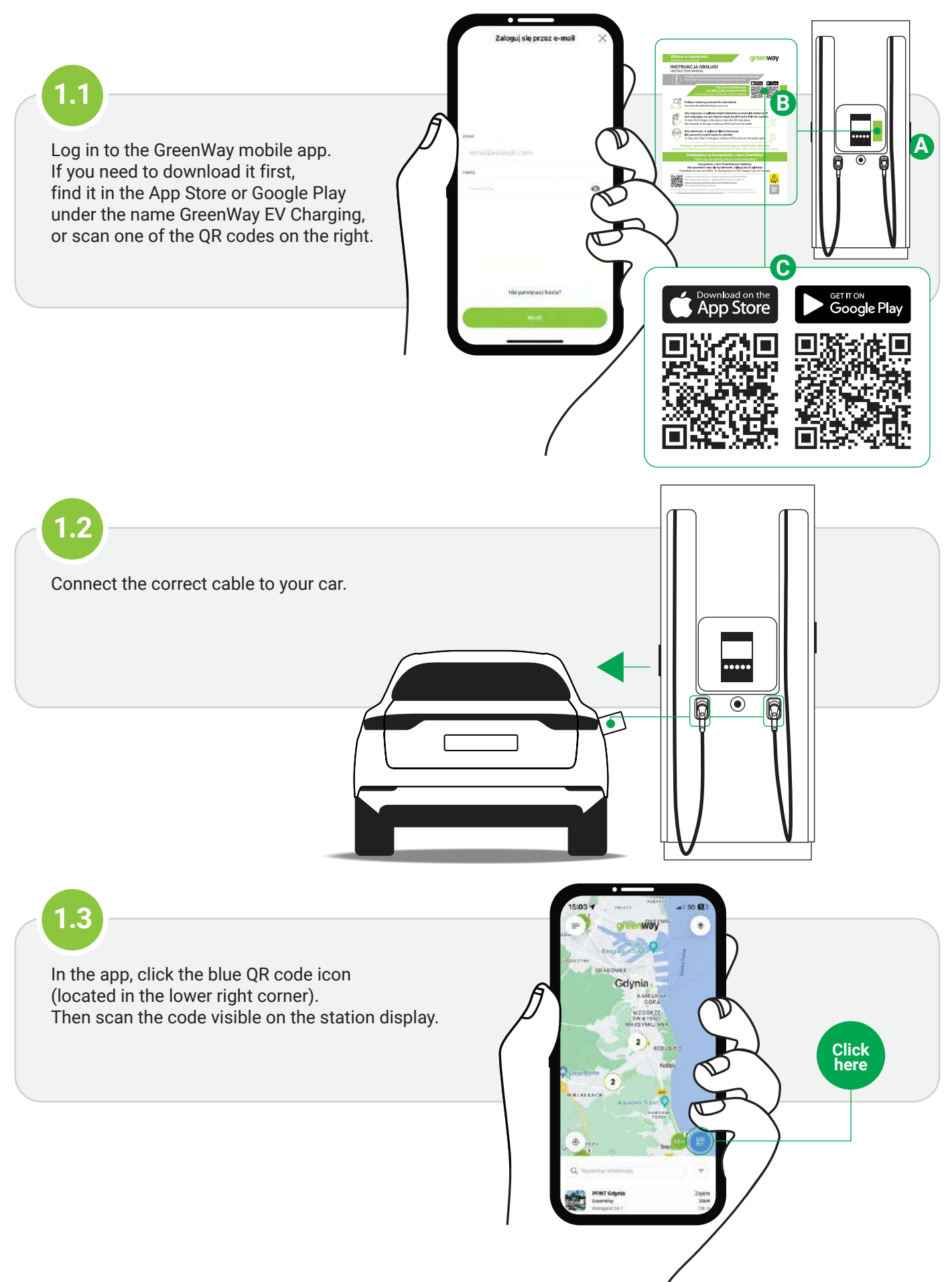

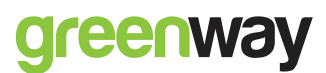

#### 1. Charging with the GreenWay app through a QR code

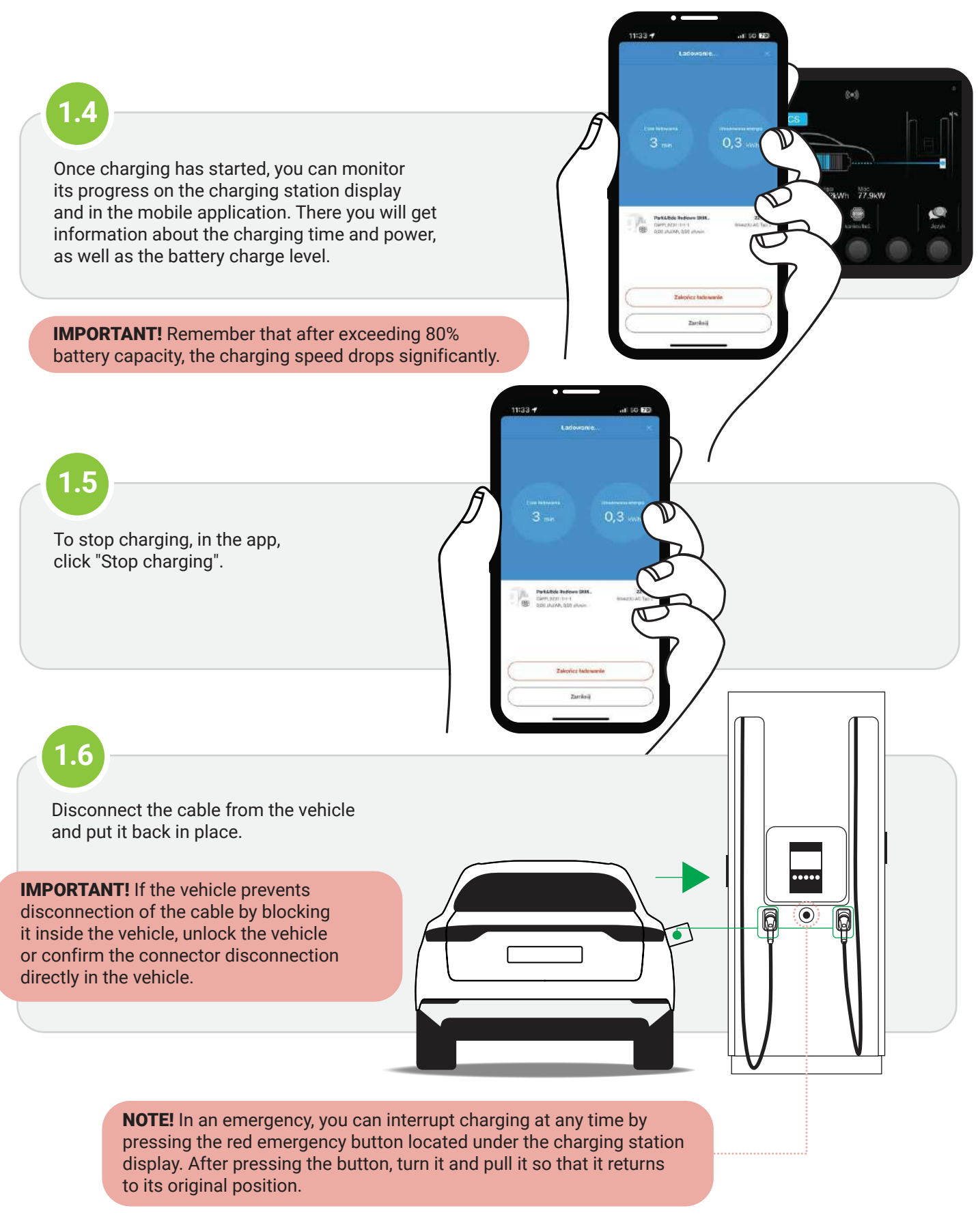

# 2. Charging with the GreenWay app through station selection on the map

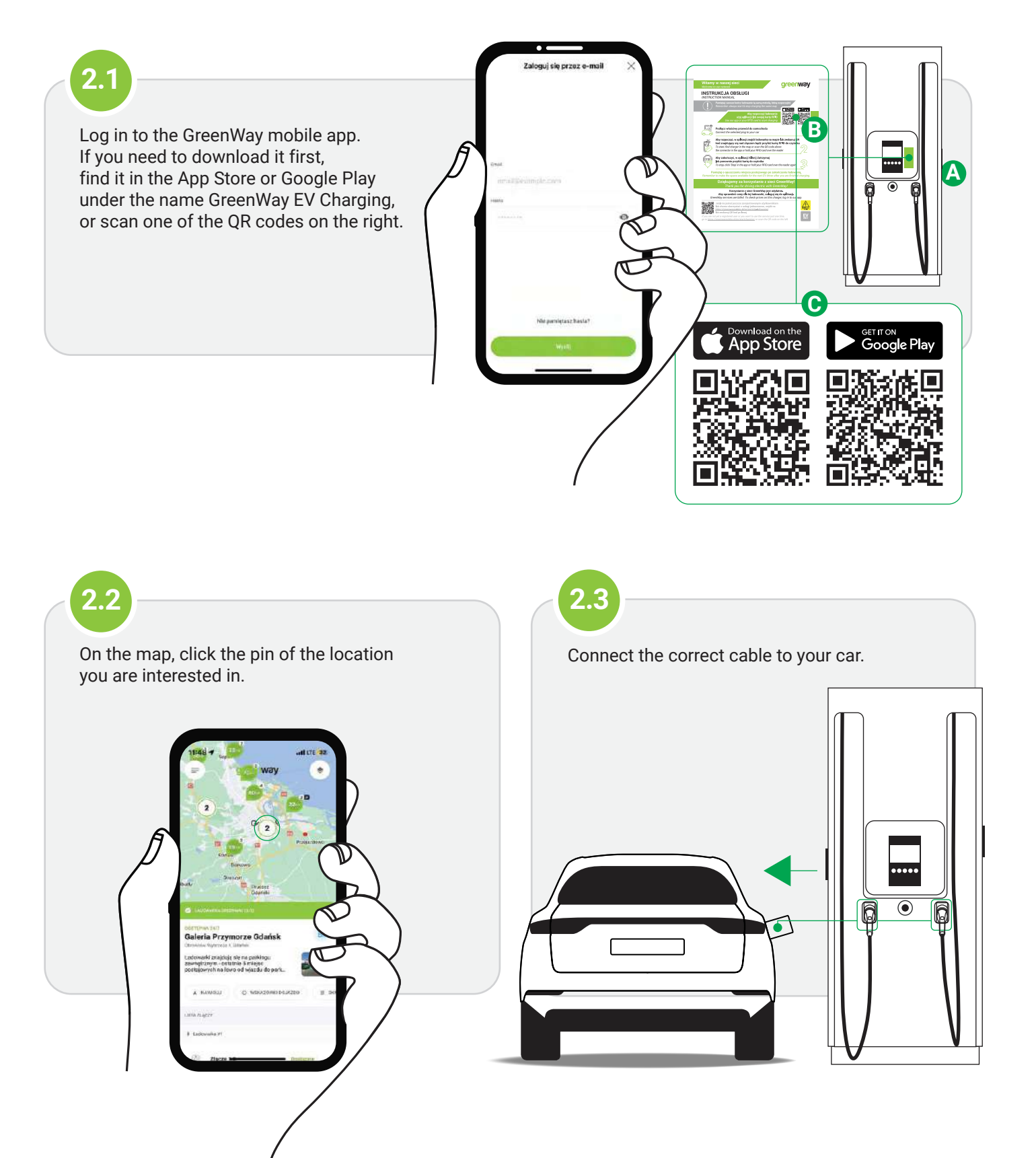

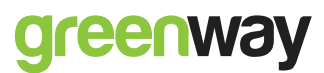

# 2. Charging with the GreenWay app through station selection on the map

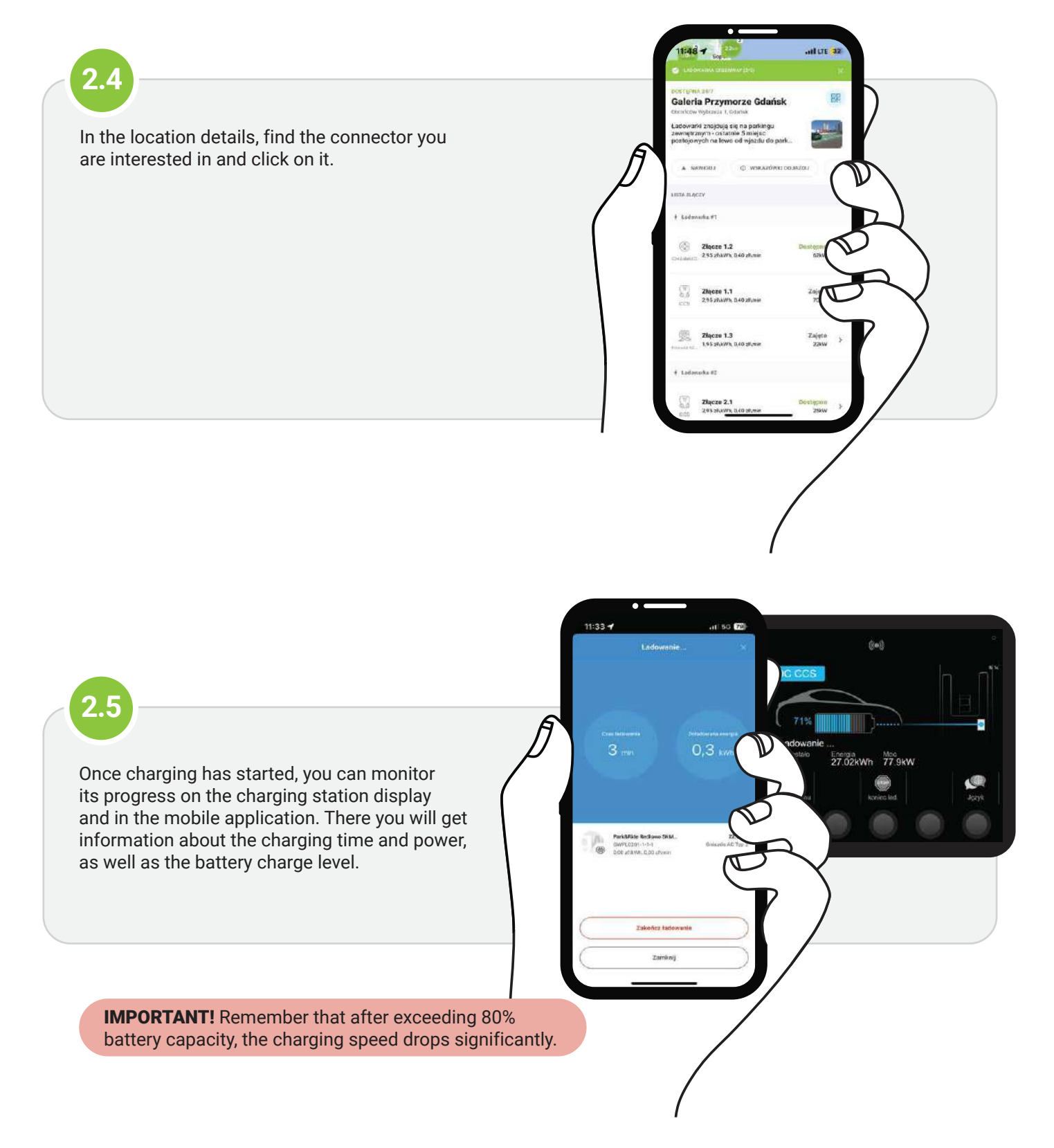

# 2. Charging with the GreenWay app through station selection on the map

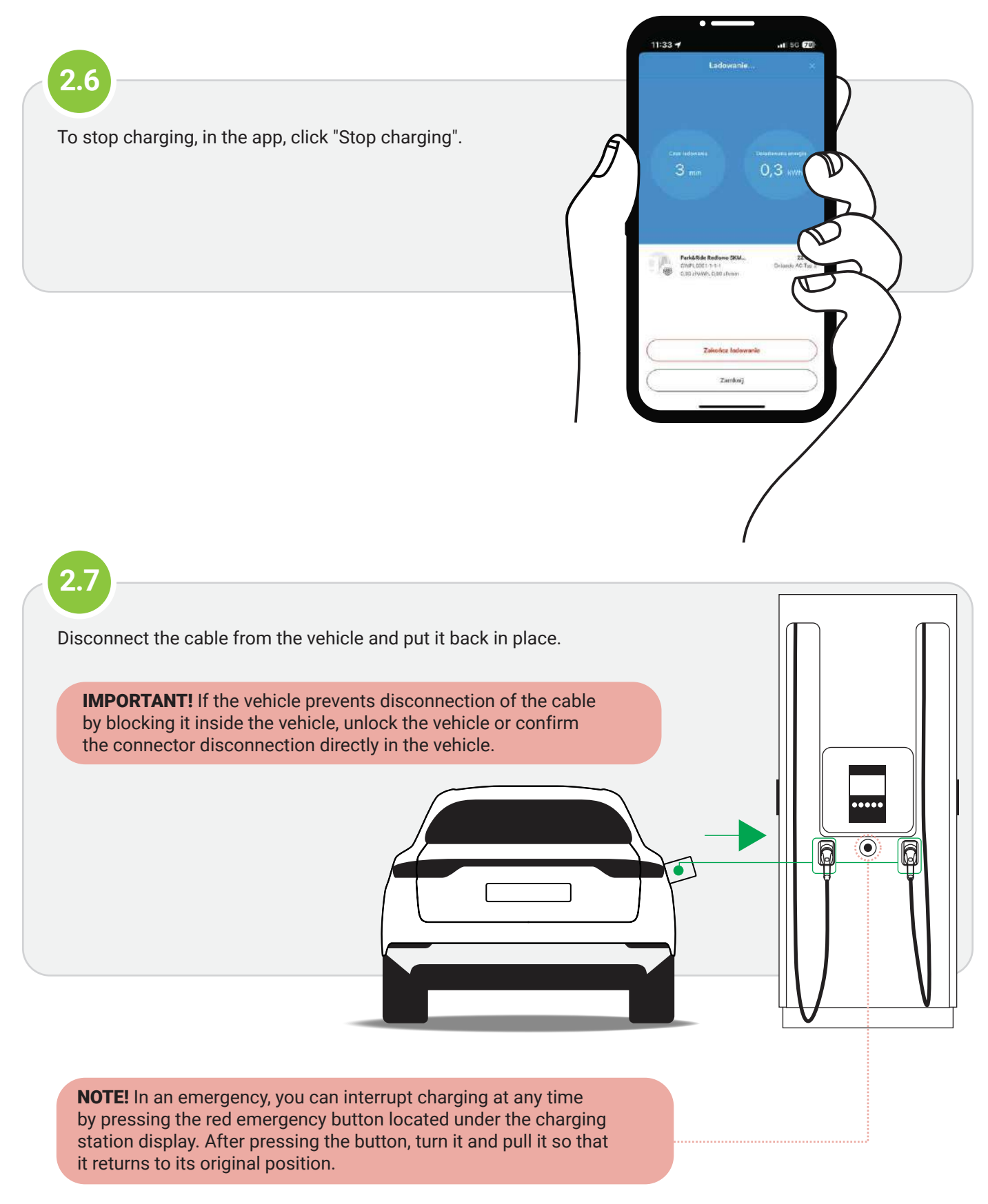

### greenway

#### **3. Charging with RFID card**

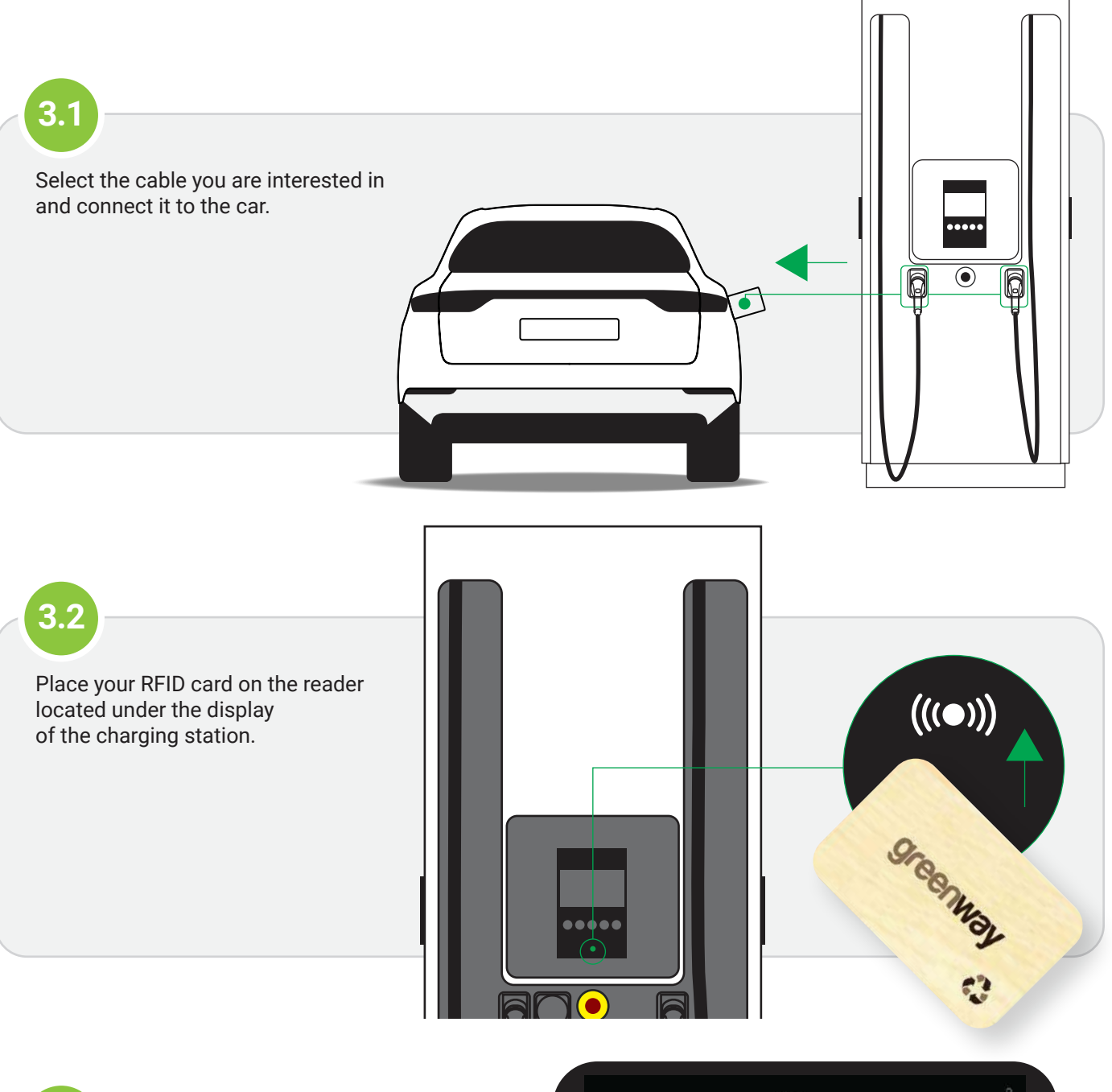

3.3

For the CCS cable, charging starts automatically when you place the RFID card on the reader. If you have selected a different cable, confirm its type by clicking the button under its name on the charging station display.

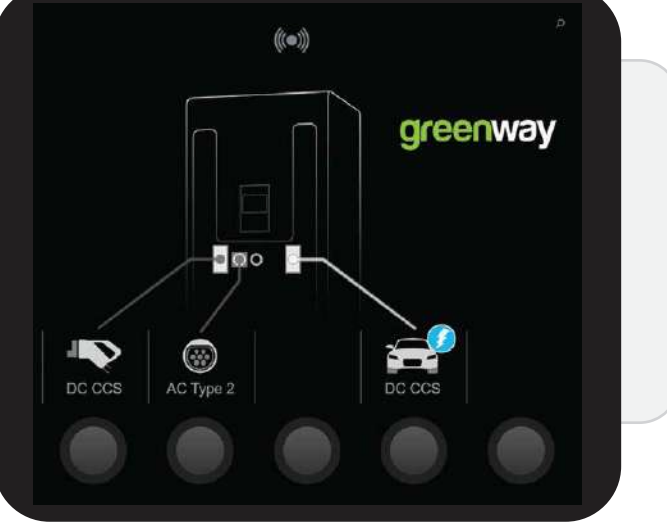

#### **3. Charging with RFID card**

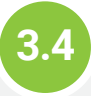

Once charging has started, you can observe its progress on the display of the charging station. There you will get information on the charging time and power, as well as the battery charge state.

**IMPORTANT!** Remember that after exceeding 80% battery capacity, the charging speed drops significantly.

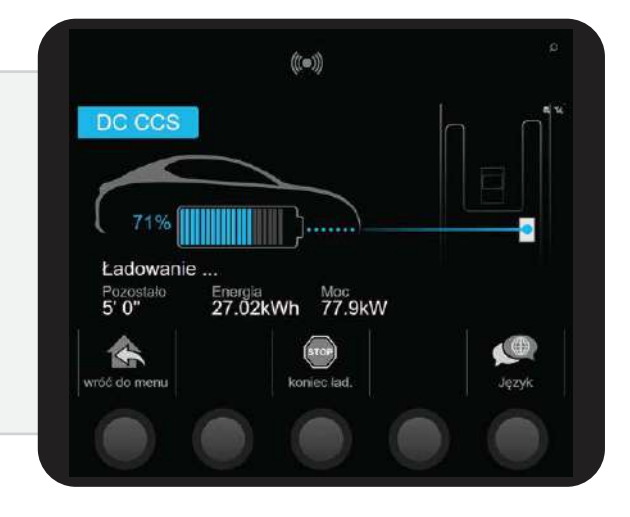

### 3.5

To stop charging, hold the RFID card against the reader located under the charging station screen again and then click the button under "Stop charging" on the station display.

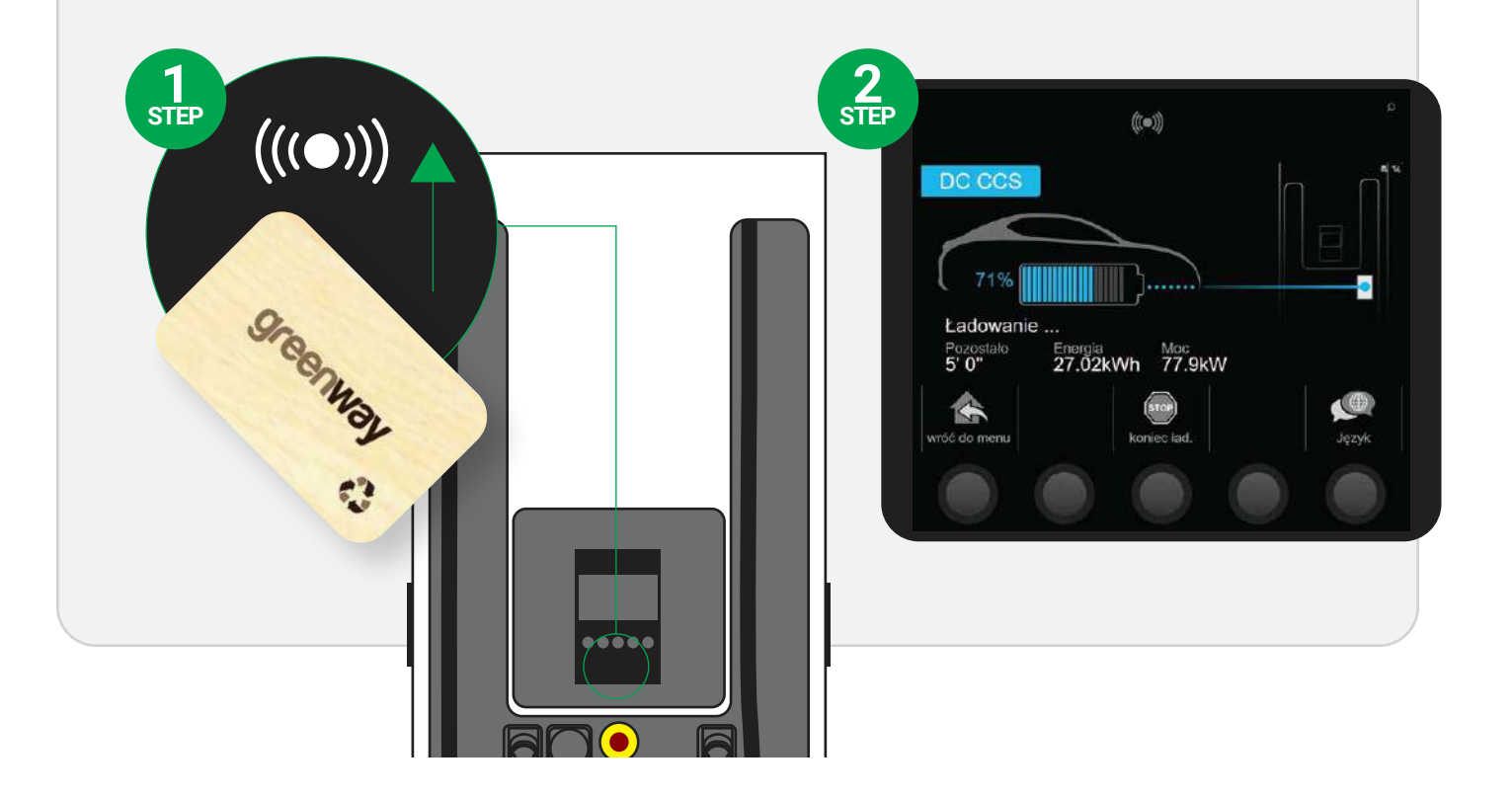

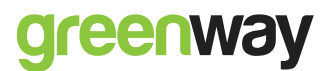

#### **3. Charging with RFID card**

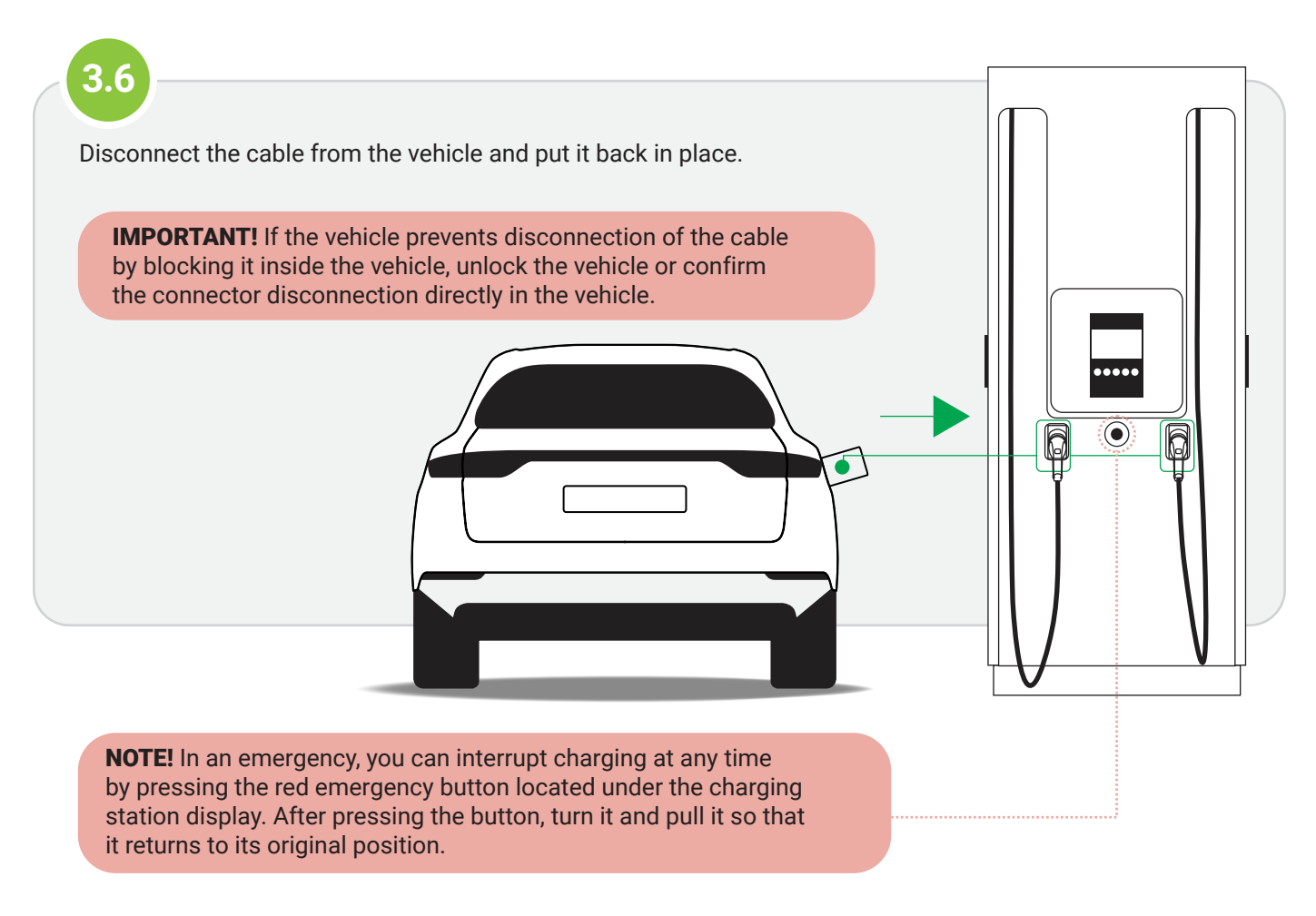

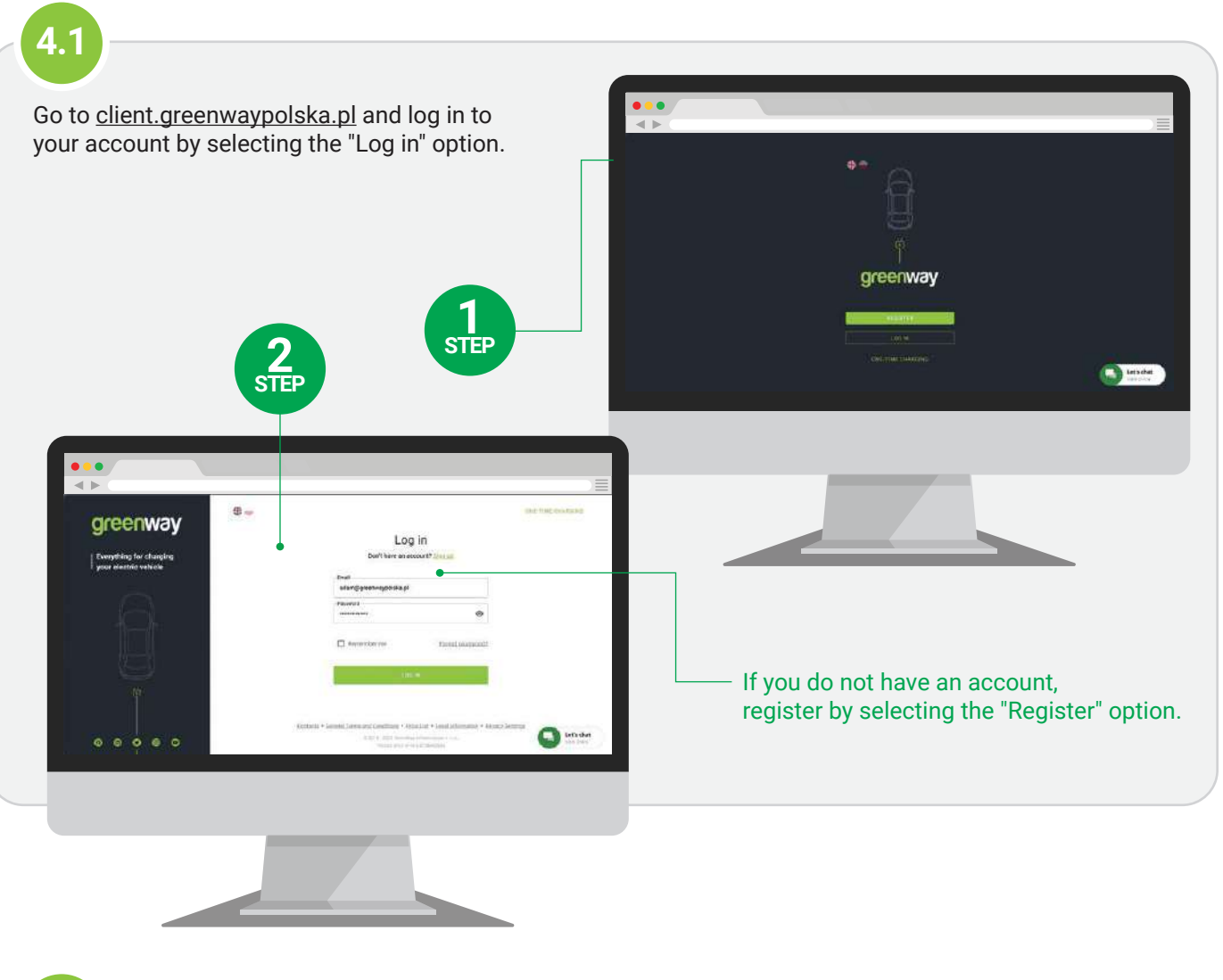

4.2

Go to the "Location Map" tab and select the pin on the map for the location you are interested in. Then click on the connector you want to charge with.

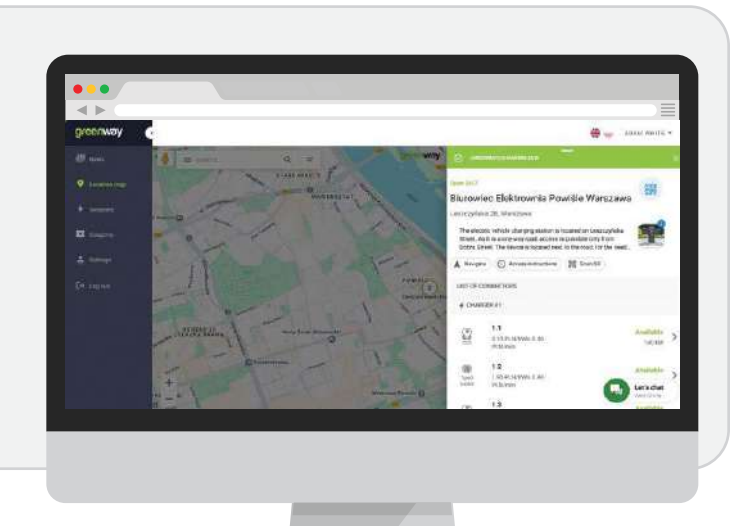

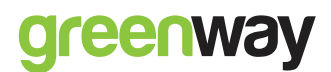

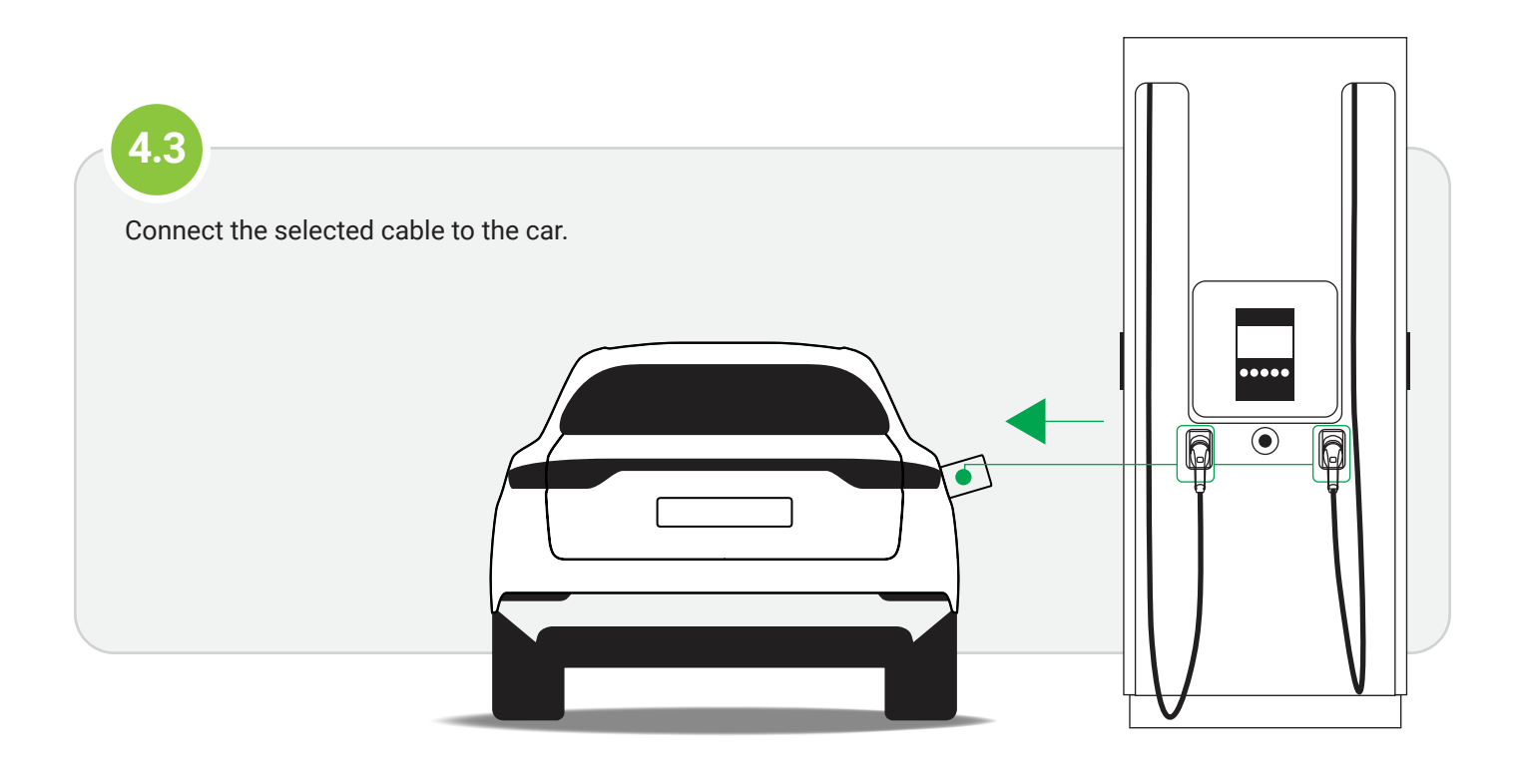

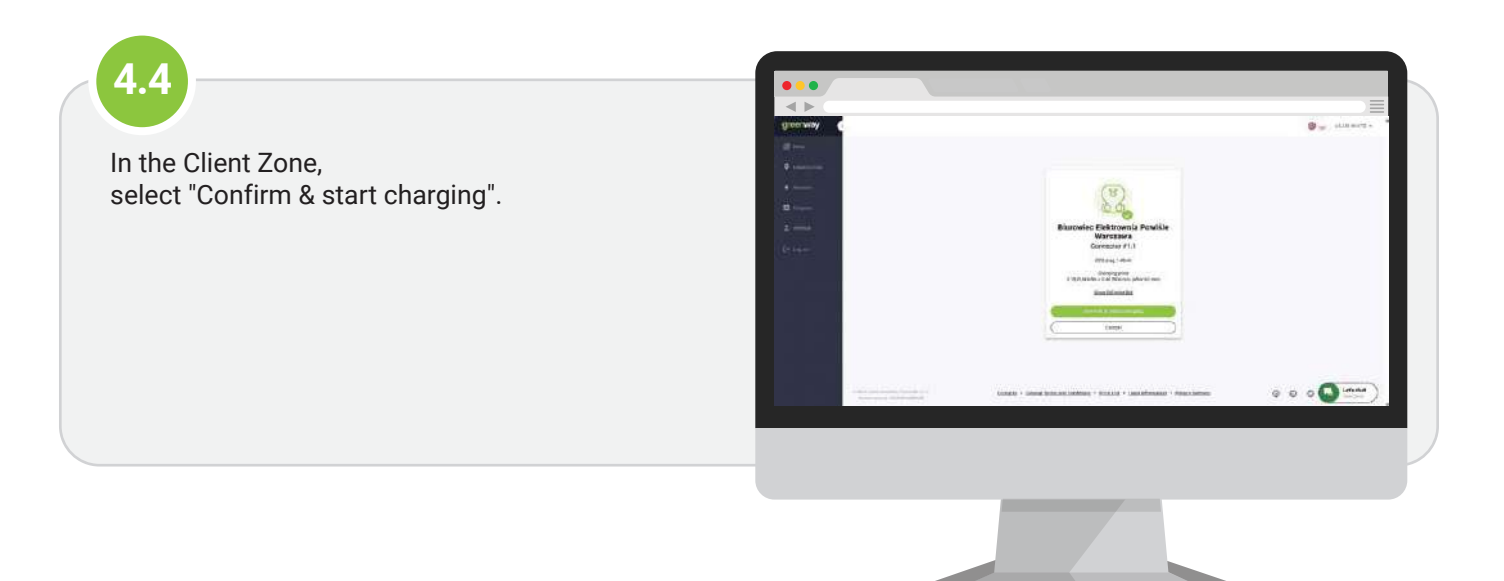

### 4.5

Once charging has started, you can monitor its progress on the charging station display and in the Client Zone. There you will get information on the charging time and power, as well as the battery charge status.

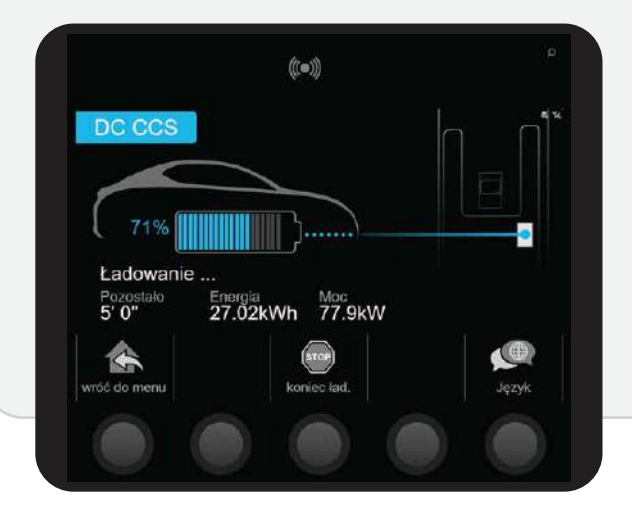

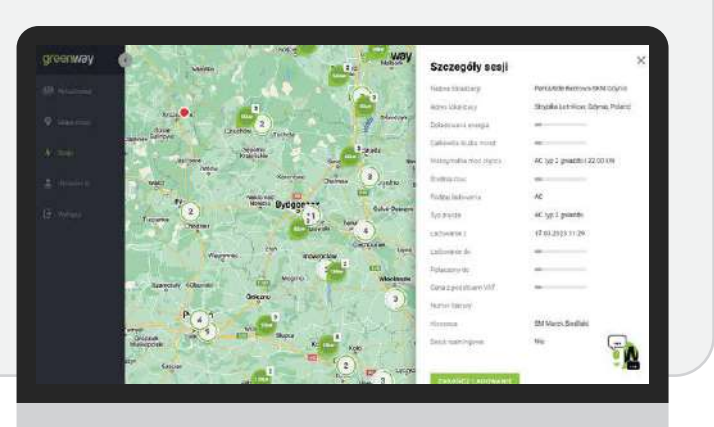

**IMPORTANT!** Remember that after exceeding 80% battery capacity, the charging speed drops significantly.

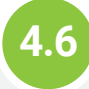

To stop charging, in the Client Zone click "Stop charging".

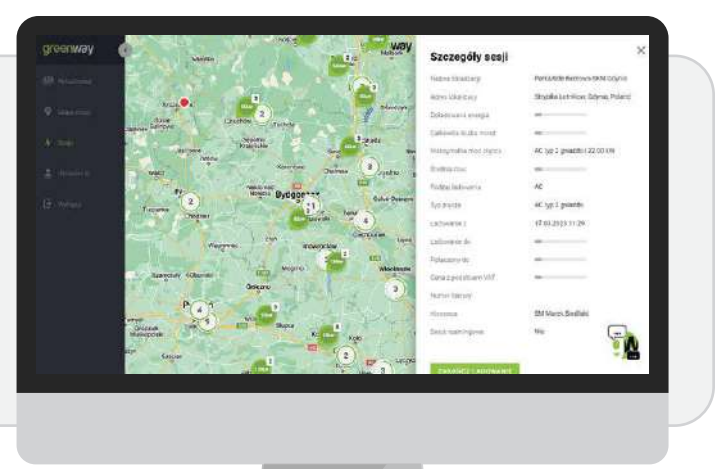

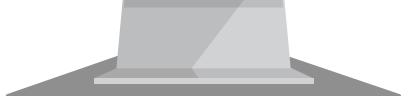

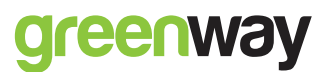

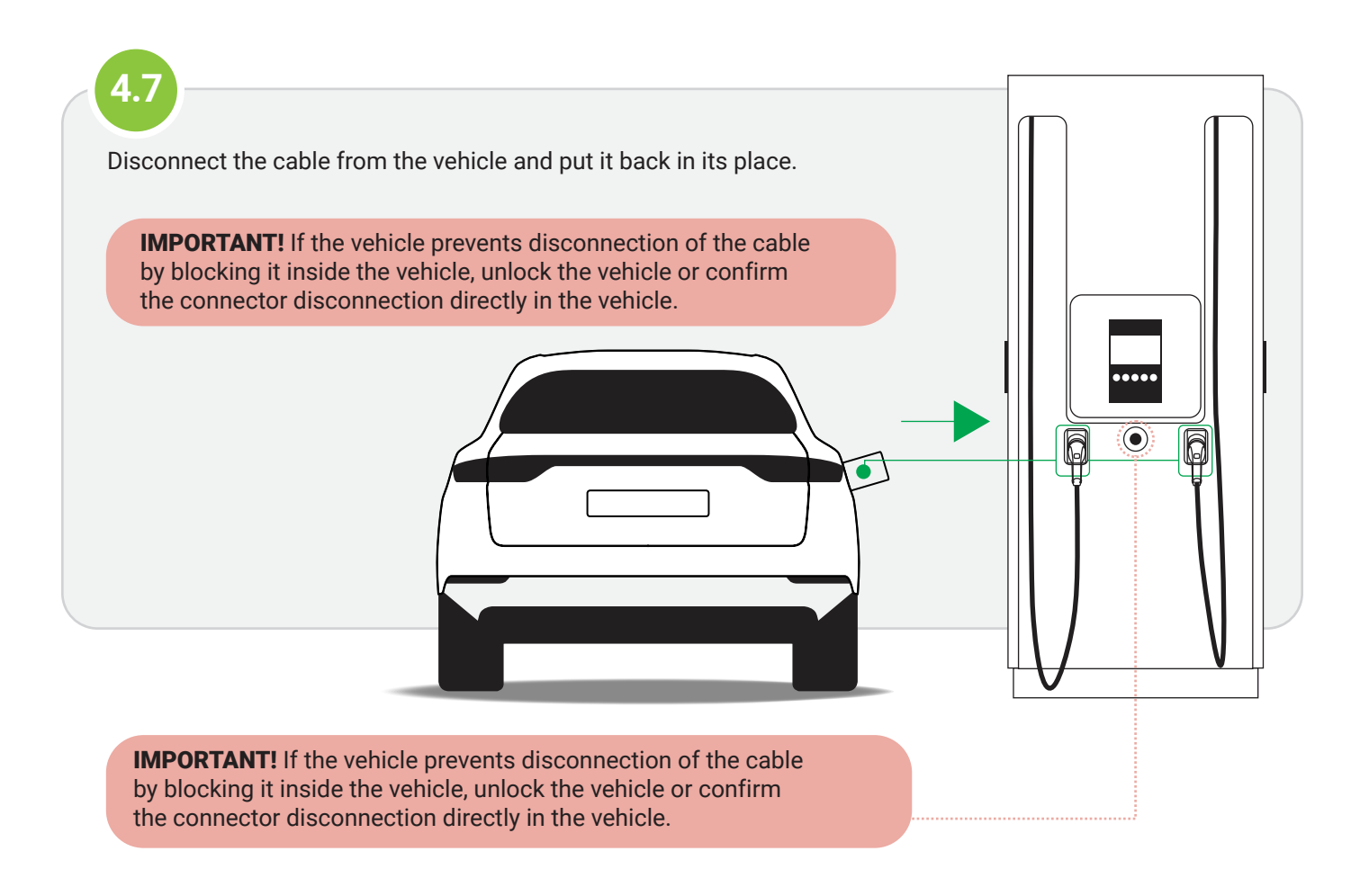

# **5. Charging with payment card** for charging stations with payment terminal

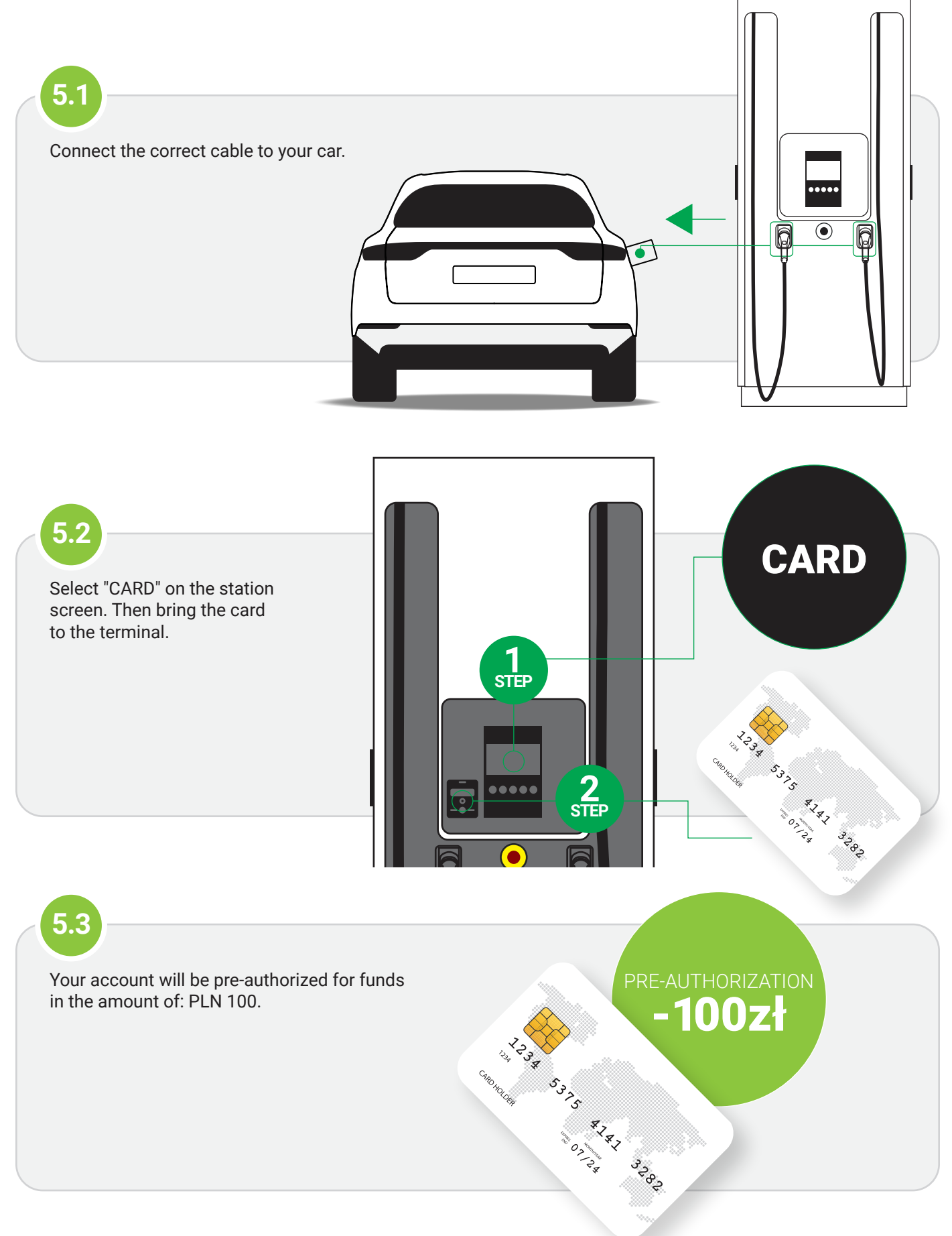

### greenway

# **5. Charging with payment card** for charging stations with payment terminal

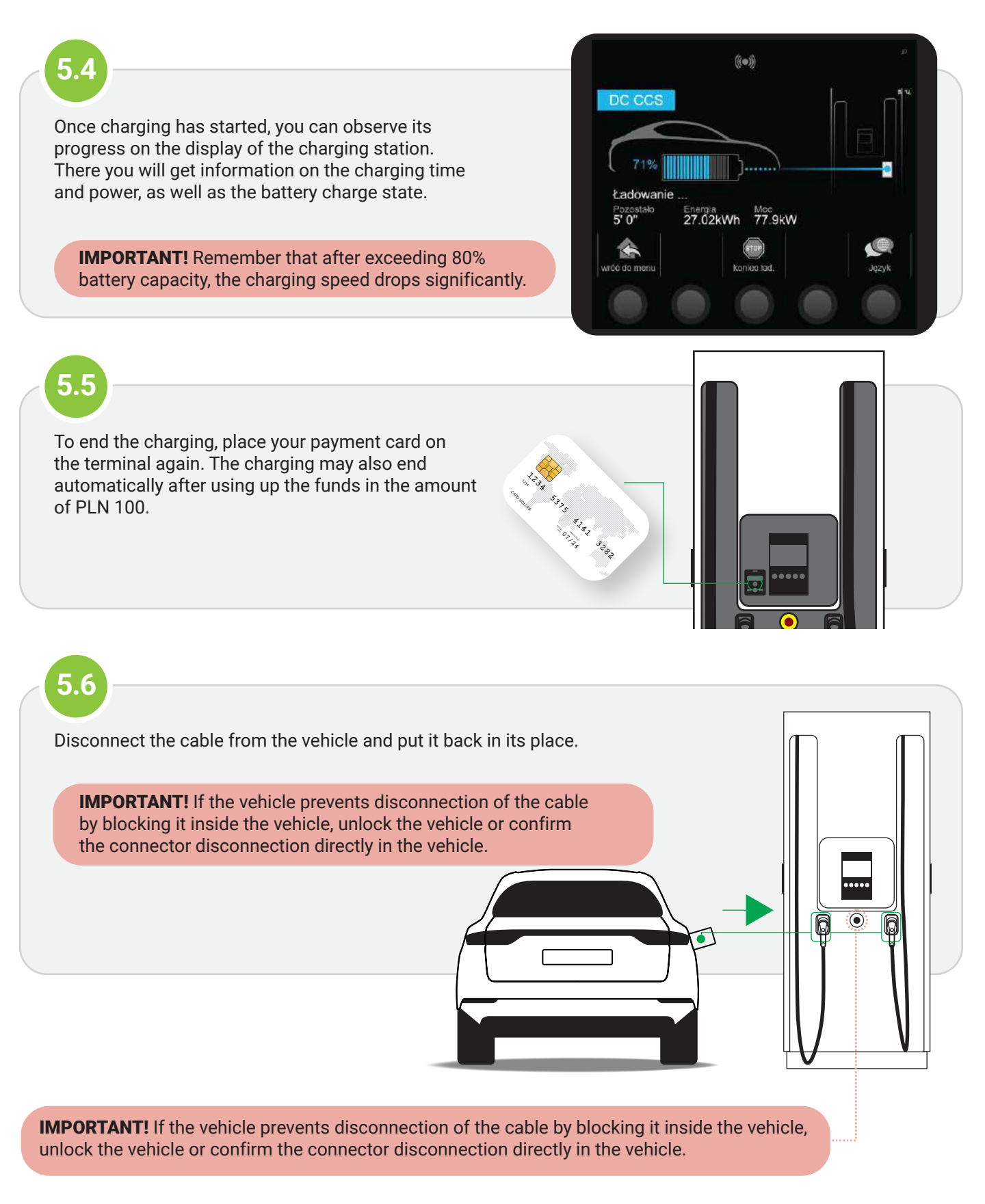

#### 6. One-time charging

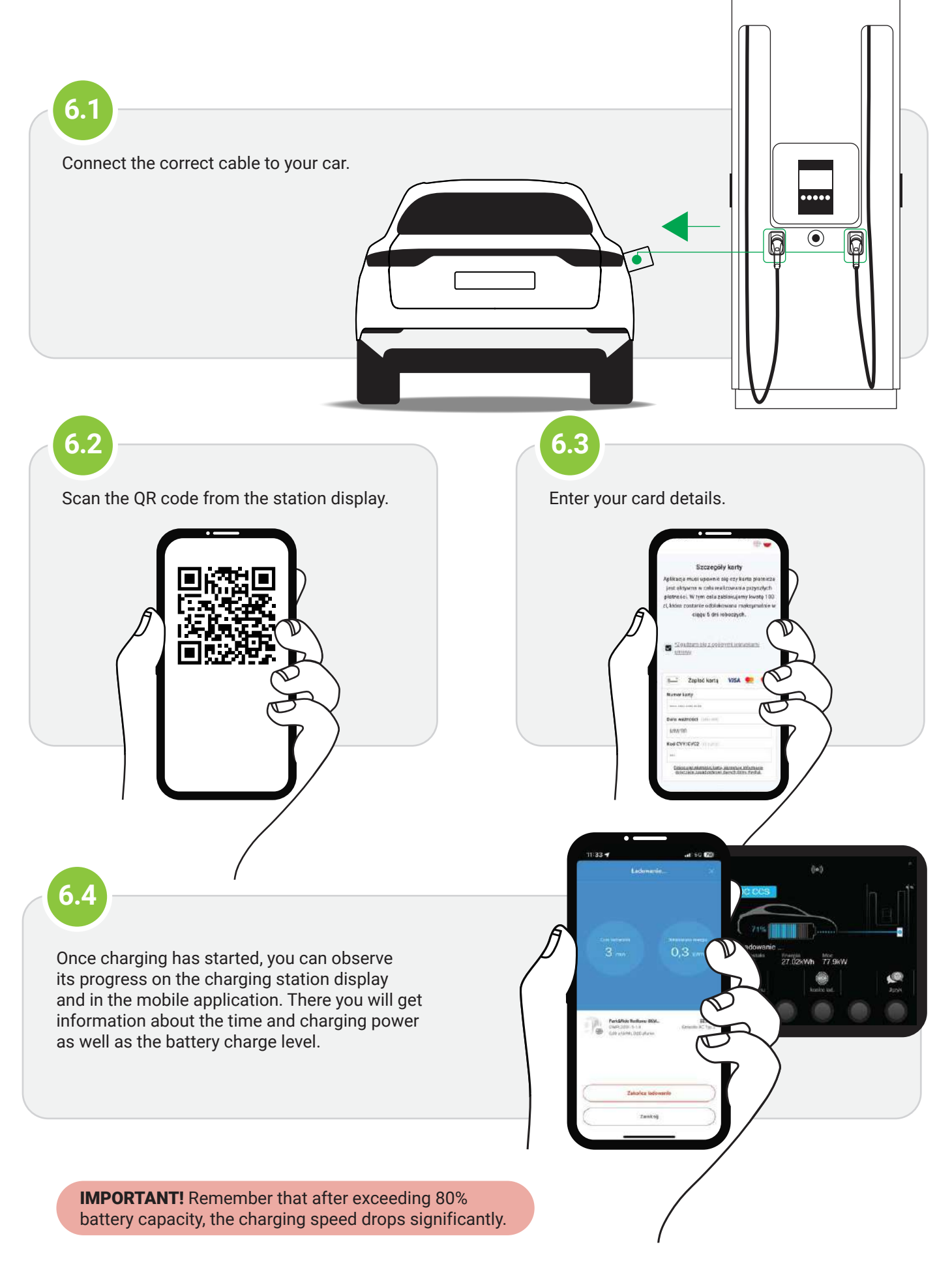

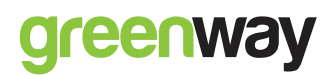

#### 6. One-time charging

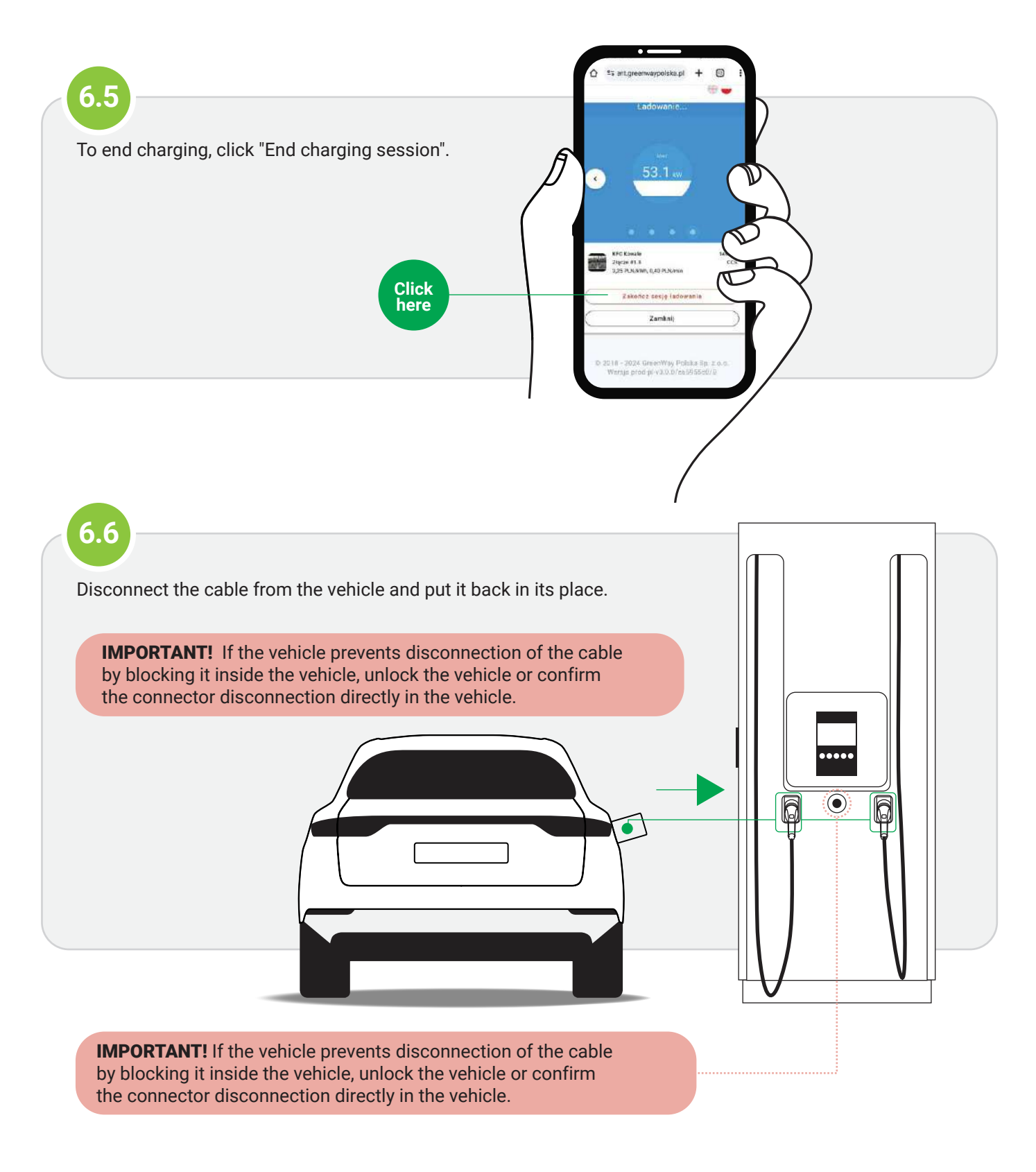

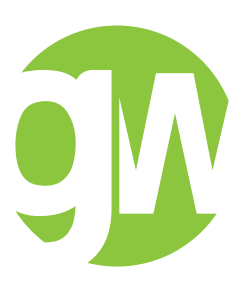

GreenWay Polska Sp. z o.o. ul. Łużycka 3c 81-537 Gdynia

tel. +48 58 325 10 77

greenwaypolska.pl